# Instrukcja internetowego systemu obsługi zapotrzebowań na czynnik krzepnięcia krwi

# Wersja 2 z dnia 17 grudnia 2012.

### LEKARZ ZAMAWIAJĄCY CZYNNIK

Rejestracja zapotrzebowania na czynnik odbywa się za pomocą internetowego systemu dostępnego pod adresem: <u>https://csm-swd.nfz.gov.pl/cnr/</u>

| Net                                                | RI             | EJESTRACJA      |
|----------------------------------------------------|----------------|-----------------|
| Narodowy Program Lec<br>Chorych na Hemofil<br>oraz | zenia<br>ię    | PODGLĄD         |
|                                                    | Czynnik Na R   | atunek/Leczenie |
| NFZ                                                | wersja: 1.0.03 |                 |

Zarejestrowane zapotrzebowanie należy wydrukować i podpisane przekazać do wybranego RCKiK. Od 1 stycznia 2013 r. rejestracja zapotrzebowań przez system jest obowiązkowa.

# 1. Przycisk 'REJESTRACJA'

c. Przycisk

# 2. Sekcja LEKARZ – uzupełnienie zakładki 'Dane lekarza rejestrującego zapotrzebowanie':

- a. Numer PESEL, Nazwisko, Imię, Numer prawa wyk. zawodu, Telefon kontaktowy
- b. Świadczeniodawca w celu wyboru świadczeniodawcy należy kliknąć na przycisk
  - Wprowadzenie kryterium wyszukiwania wybór z listy dostępnych kryteriów i podanie wartości

Domyślnie 'NAZWA FRAGMENT' – należy wpisać fragment nazwy PLACÓWKI (nie poradni, oddziału czy kliniki) – obowiązkowo minimum 5 znaków

• Ew. skorzystanie z dodatkowego kryterium - kod pocztowy

Przycisk
 SZUKAJ

DALEJ

• Wybór świadczeniodawcy następuje poprzez kliknięcie na wybrany wiersz

— pozwala przejść do kolejnej sekcji PACJENT

W przypadku niezgodności system wyświetli odpowiednią informację.

Za pomocą przycisku 🛛 🔀 w każdym momencie można przerwać rejestrację zapotrzebowania.

#### 3. Sekcja PACJENT – uzupełnienie zakładki 'Dane pacjenta':

- a. Numer PESEL, Nazwisko, Imię, Waga (w kg)
- b. Przycisk \_\_\_\_\_ pozwala przejść do sekcji ZAPOTRZEBOWANIE

W przypadku niezgodności system wyświetli odpowiednią informację.

Za pomocą przycisku wróć można cofnąć się do poprzedniej strony, a za pomocą przycisku w każdym momencie można przerwać rejestrację zapotrzebowania.

#### 4. Sekcja ZAPOTRZEBOWANIE – uzupełnienie zakładki 'Dane szczegółowe':

- a. Rodzaj skazy krwotocznej wybór z listy rozwijalnej
- b. Poziom inhibitora (B.U) wartość od 0 lub zaznaczenie 🛄 'Nieokreślony'
- c. Typ czynnika, Wskazanie wybór z list rozwijalnych
  UWAGA! Należy wybierać kolejno, lista pozycji zależy od wcześniej wybranych opcji
- d. Liczba dni przetoczeń, Dawka dzienna wartości średnie (Dawka sumaryczna wyliczona przez system)
- e. Planowany okres wykorzystania czynnika lub planowany termin wydania czynnika (zgodnie z wybranym wskazaniem) wpisanie daty lub wybór z kalendarza za pomocą przycisku
- f. Odbiorca czynnika w celu wyboru świadczeniodawcy należy kliknąć na przycisk (wybór jak w punkcie 2b) lub zaznaczyć (Odbiór własny'
- g. Jednostka wydająca czynnik wybór z listy rozwijalnej konkretnego RCKiK
- h. Przycisk Przycisk Przycisk Przejść do kolejnej sekcji ZATWIERDZANIE

W przypadku niezgodności system wyświetli odpowiednią informację.

Za pomocą przycisku wróć można cofnąć się do poprzedniej strony, a za pomocą przycisku każdym momencie można przerwać rejestrację zapotrzebowania.

#### 5. Sekcja ZATWIERDZANIE – zakładka 'Potwierdzenie informacji przekazanych do wydruku':

- a. Kontrola danych wprowadzonych na wcześniejszych zakładkach
- b. Ew. korekta za pomocą przycisku
- c. Wydruk zapotrzebowania za pomocą przycisku
- d. Za pomocą przycisku można jeszcze na tym etapie przerwać rejestrację zapotrzebowania

WYDRUK

- e. Zatwierdzenie zapotrzebowania przyciskiem ZATWIERDŹ przycisk dostępny dopiero PO wydrukowaniu zapotrzebowania
- f. Ew. zapisanie podanego hasła do podglądu zarejestrowanego zapotrzebowania
- 6. Podpisanie i podbicie pieczątką wydrukowanego zapotrzebowania
- 7. Przesłanie/ przekazanie podpisanego zapotrzebowania do wybranego RCKiK
- 8. Przycisk 'PODGLĄD' ew. sprawdzenie statusu realizacji zapotrzebowania:
  - a. Wprowadzenie nr PESEL pacjenta
  - b. Wprowadzenie hasła podanego przy zatwierdzeniu
  - с. Przycisk